## 2023年度 ミールカード 新規申込の手引き

2023年度よりミールカードの継続、新規申込は皆様に Web上で行っていただく必要があります。

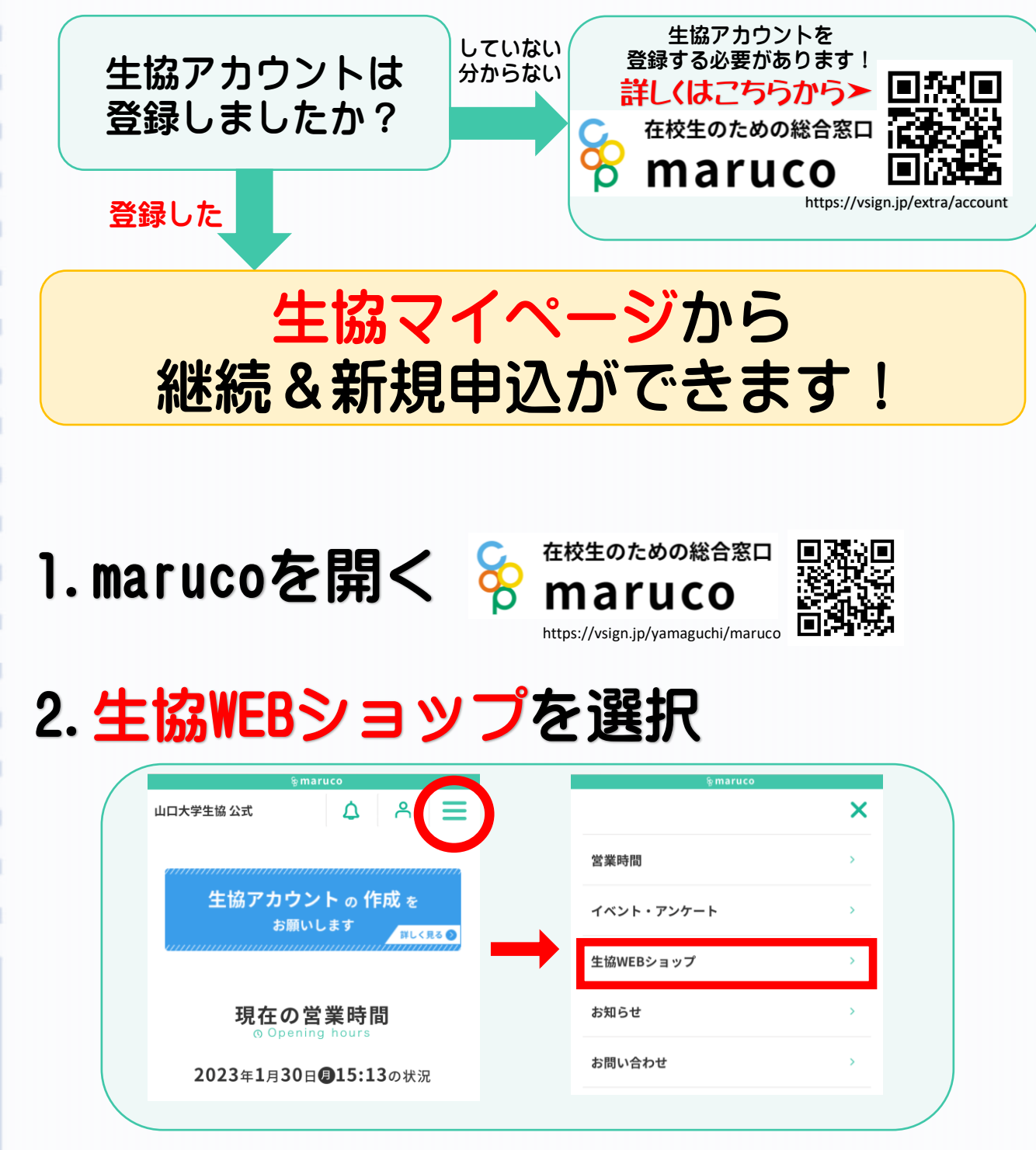

裏面へ続く

## 3. ミールカード新規申込の窓口を選択する

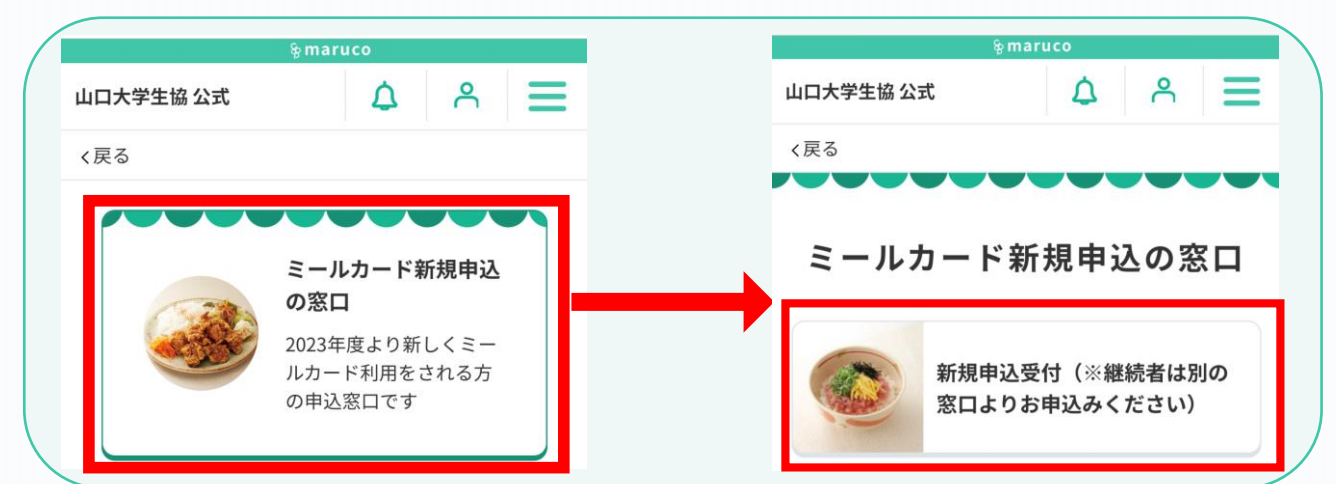

## 4. 画面に従ってお申込みください。

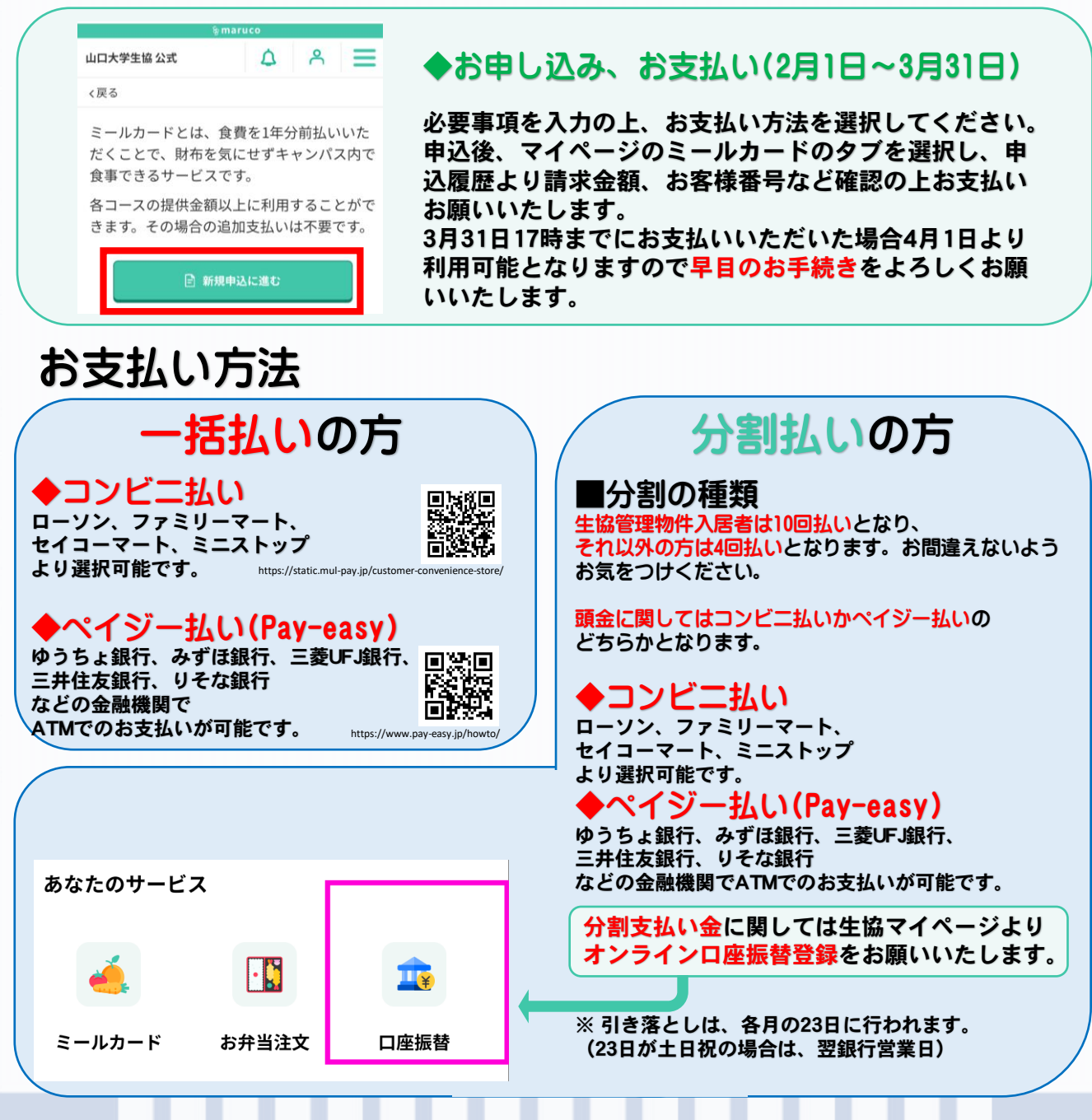